# **Review Secure Endpoint (CSE) Windows Scans**

### Contents

Introduction Prerequisites Requirements Components Used Background Information Full Scan Flash Scan Scheduled Scans Scheduled Full Scan Other Scans Troubleshoot

#### Introduction

This document describes the different types of scans of a Windows connector.

## Prerequisites

The prerequisites for this document are:

- Windows Endpoint
- Secure Endpoint (CSE) version v.8.0.1.21164 or later
- Access to Secure Endpoint Console

#### Requirements

There are no specific requirements for this document.

#### **Components Used**

The information in this document is based on these software and hardware versions:

- Secure Endpoint Console
- Windows 10 Endpoint
- Secure Endpoint version v.8.0.1.21164

The information in this document was created from the devices in a specific lab environment. All of the devices used in this document started with a cleared (default) configuration. If your network is live, ensure that you understand the potential impact of any command.

## **Background Information**

The scans were tested on a lab environment with Policy set to debug. Flash scan on install was enabled via Connector download. The scans were executed from the Secure Client GUI and from the Scheduler.

## **Full Scan**

This log demonstrates when a Full scan is requested from the CSE Graphic User Interface (GUI).

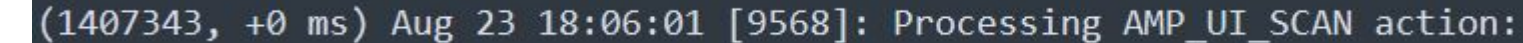

Scan from User Interface

Here, the ScanInitiator process begins the Scan process.

```
(1407343, +0 ms) Aug 23 18:06:01 [9568]: ScanInitiator::RequestScan: Attempting to start scan: dConnected
```

You can see that Full Scan is the type of Scan triggered on the GUI as shown in the image.

Next, you have the **Security Identifier** (**SID**), which is a value of variable length assigned to this particular event, this Security Identifier helps you track the scan in the logs.

(1407343, +0 ms) Aug 23 18:06:01 [17268]: imn::CEventManager::PublishEvent: publis json={"iclsa":"0","sce":108,"scx":"Full Scan","sid":1407343,"sit":2,"sop":0,"stp": ui64EventId=7135211821471891460

Publish Event

You can match this with the event from the CSE console.

| ▼ G started sca   | G started scan         |                                       |  |
|-------------------|------------------------|---------------------------------------|--|
| Connector Details | Computer               | <b>▼</b> 1                            |  |
| Comments          | Connector GUID         | ▼fae05a5d-3be2-4946-846e-69efaebc70eb |  |
|                   | Cisco Secure Client ID | N/A                                   |  |
|                   | Processor ID           | bfebfbff000806d1                      |  |
|                   | Current User           | None                                  |  |
|                   |                        |                                       |  |

Console event

Next, in the logs, you can see this:

(1407343, +0 ms) Aug 23 18:06:01 [17268]: PublishScanStartEvent publishing event suc

Publish Succeeded

This means that the event has been successfully published to the CSE Cloud.

Then, the next action is actually to perform the scan:

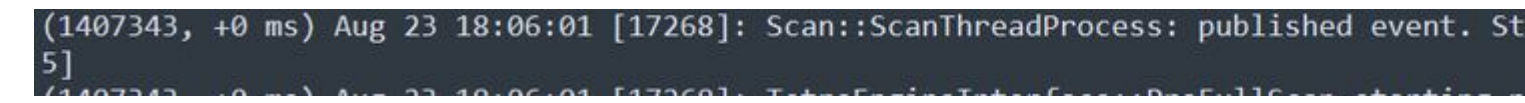

Scan start

As you can notice, the SID is the same, so you are under the stream of SID 1407343.

These are the steps that the connector performs when a Threat is detected during the Scan.

Step 1. The connector tells you the File that caused the detection, in this example, it is caused by **Hacksantana Trainer GLS**.

2443984, +0 ms) Aug 23 18:23:18 [11964]: Scan\_OnObjectScanComplete: threat types: 63 [2443984, +0 ms] Aug 23 18:23:18 [17664]: imn::CEventManager::FileRoot \\?\C:\Users\ )\AppData\Local\Packages\microsoft.windowscommunicationsapps\_8wekyb3d8bbwe\LocalState\Files\S0\4\Attachmen PollinxD 27-12[1829].rar, , , , [2443984, +0 ms) Aug 23 18:23:18 [11964]: Scan\_OnObjectScanComplete action: 1 [5, 5]

File detected

Step 2. The event is published to the CSE console with the Threat Detection name and the path where it is found.

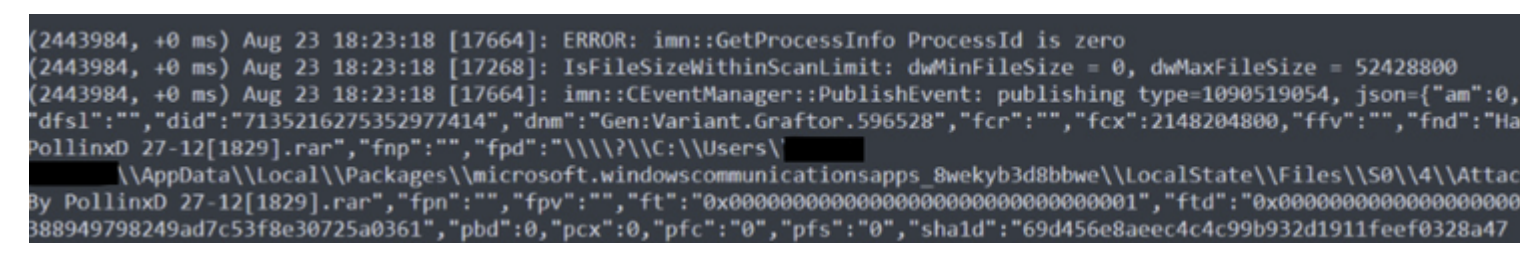

Detection name

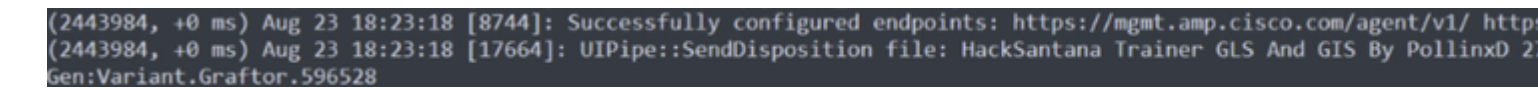

Threat event publish

After the scan finishes, you can take a look at the Event viewer, for a summary of the Scan.

| Cisco Secure Endpoint Número de eventos: 49 |                           |                     |  |  |  |  |  |  |
|---------------------------------------------|---------------------------|---------------------|--|--|--|--|--|--|
| Nivel                                       | Fecha y hora              | Origen              |  |  |  |  |  |  |
| <li>Información</li>                        | 23/08/2022 06:29:40 p. m. | CiscoSecureEndpoint |  |  |  |  |  |  |
| Error                                       | 23/08/2022 06:23:18 p. m. | CiscoSecureEndpoint |  |  |  |  |  |  |
| Información                                 | 23/08/2022 06:23:18 p.m.  | CiscoSecureEndpoint |  |  |  |  |  |  |
| (i) Información                             | 23/08/2022 06:14:24 p. m. | CiscoSecureEndpoint |  |  |  |  |  |  |
|                                             |                           |                     |  |  |  |  |  |  |

In this example, you can see when the Scan starts, and like previously, a SID is given, this time, with a value of **2458015.** 

#### (2458015, +0 ms) Aug 24 19:21:19 [17500]: Scan::ScanThreadProcess: beginning scan id: 2458015, [type: 1, opt

Flash scan start

The next action is to publish the event to the CSE cloud.

(2458015, +0 ms) Aug 24 19:21:19 [17500]: imn::CEventManager::PublishEvent: publishing type=554696714, json={"ic Scan","sid":2458015,"sit":2,"sop":3,"stp":1}, ui64EventId=7135602311308509188

When the Scan finishes, the Event is published to the cloud.

(2458015, +0 ms) Aug 24 19:21:19 [17500]: imn::CEventManager::PublishEvent: publishing type=554696714, json={"ic Scan","sid":2458015,"sit":2,"sop":3,"stp":1}, ui64EventId=7135602311308509188

Scan Finish Publish

The event can be seen in the Windows Event viewer. As you can notice, the information is the same as the information presented in the logs.

JSON Event

#### **Scheduled Scans**

When it comes to Scheduled scans, you must be aware of a set of aspects.

After a Scan is scheduled, a change in the Serial number occurs.

Here, the test policy does not have any Scheduled Scans.

| - |                                                   |                                   |                                               |                     |                                  |
|---|---------------------------------------------------|-----------------------------------|-----------------------------------------------|---------------------|----------------------------------|
| • | -tst<br>No description                            |                                   |                                               |                     |                                  |
|   | Detection and Response                            |                                   | Exclusion Sets                                | Custom D            | etections                        |
|   | Files<br>Network<br>Malicious Activity Protection | Quarantine<br>Block<br>Quarantine | Cisco-Maintained<br>Microsoft Windows Default | Simple<br>Advanced  | Not configured<br>Not configured |
|   | System Process Protection                         | Protect                           |                                               |                     |                                  |
| S | Script Protection                                 | Quarantine                        |                                               | Application Control |                                  |
|   | Exploit Prevention                                | Block                             |                                               |                     |                                  |
|   | Evalait Dravantian Seriet Control                 | Dlook                             |                                               | Allow               | Not configured                   |

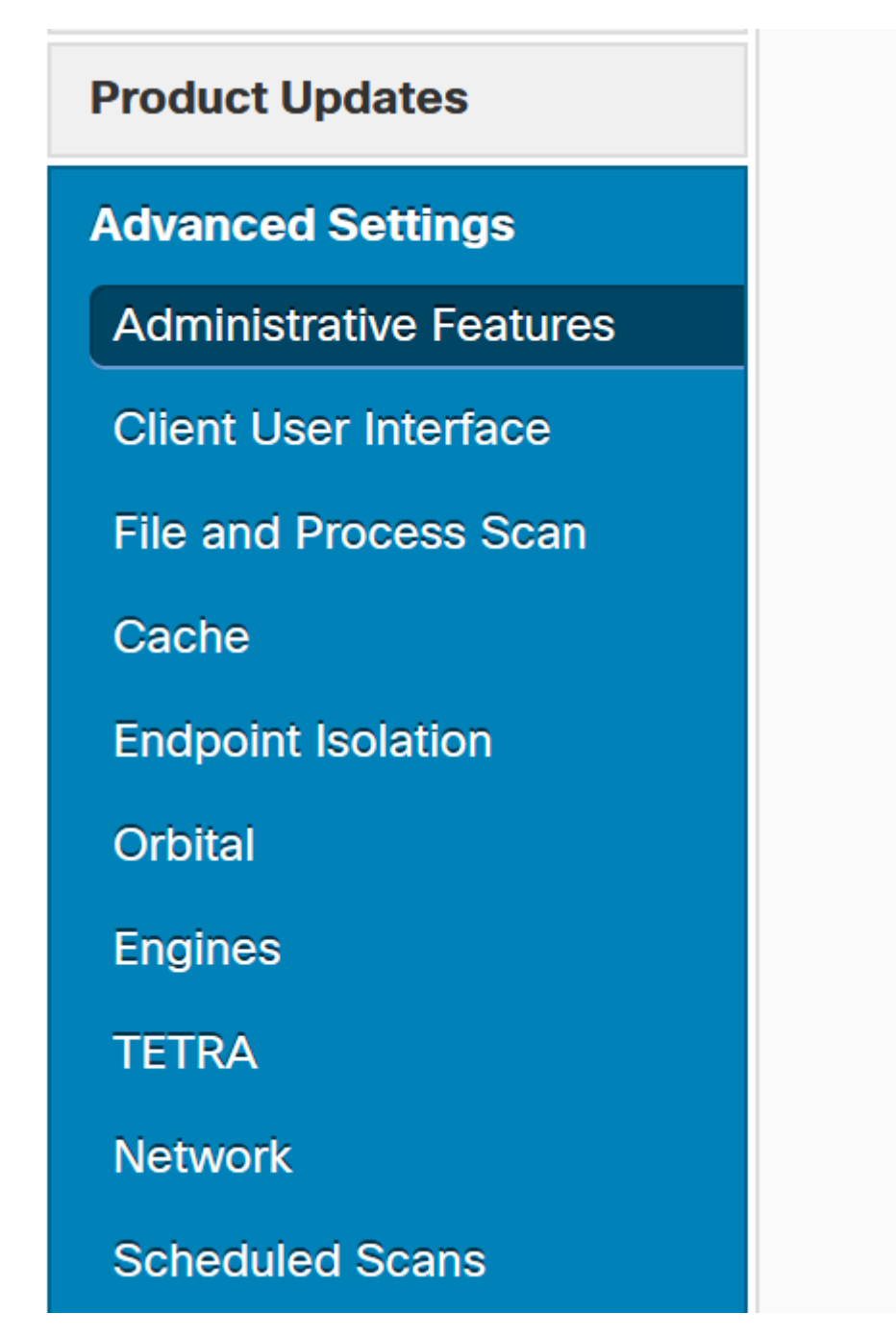

Advanced Settings

Click New.

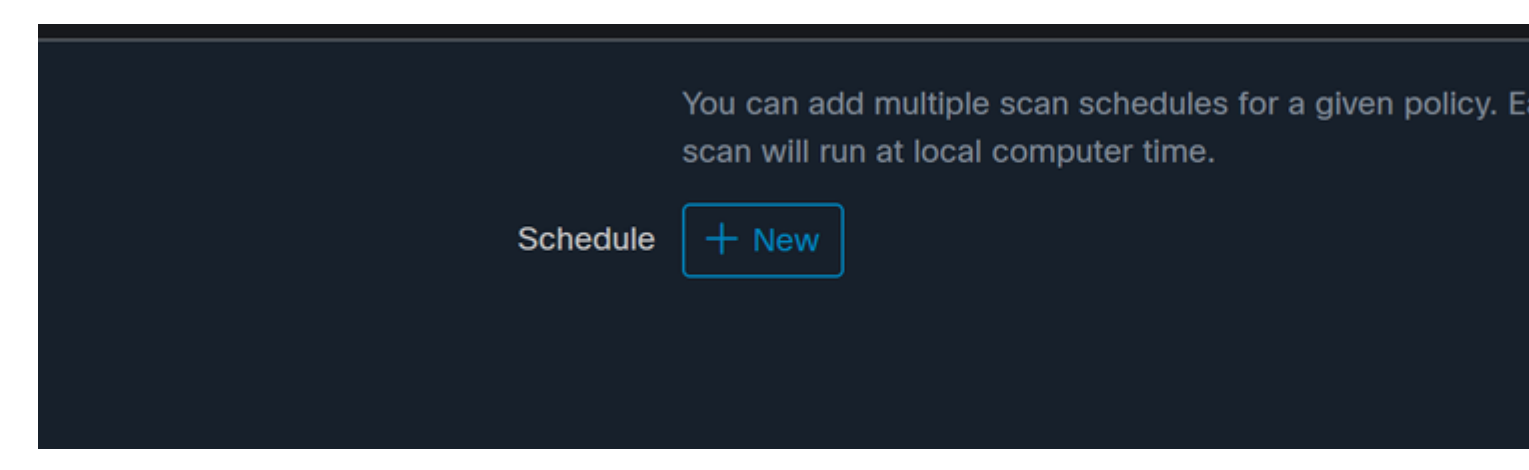

New Scan Configuration

The options are:

- Scan Interval
- Scan Time
- Scan Type

After you have configured your Scan, click Add.

| Scheduled Scan |             |    |
|----------------|-------------|----|
| Scan Interval  | Daily       | ]  |
| Scan Time      | 0 ~         | ]: |
|                | 00 ~        | Ĵ  |
| Scan Type      | Full Scan 🗸 | ]  |
|                |             |    |

-tst" successfully updated.

Scheduled Scan Configuration

-i-

Policy "

Save your policy changes, a pop-up appears that confirms your changes.

Cloud View

Once the Scan finishes, you can see the event published to the cloud.

(86641515, +0 ms) Aug 25 18:44:24 [3116]: imn::CEventManager::PublishEvent: publishing type=554696715, json={"d Scan","sdds":0,"sdfs":11575,"sdps":218,"sid":86616093,"sios":0,"sit":4,"sop":3,"sspc":0,"stp":1}, ui64EventId=7

Scan Finish Publish

#### **Scheduled Full Scan**

The Windows event viewer shows Event Scan Started, as shown in the image.

Once it finishes, you can compare the published event.

(88165093, +0 ms) Aug 25 19:09:48 [18536]: imn::CEventManager::PublishEvent: publishing type=1091567628, json={
Scan","sdds":46012,"sdfs":280196,"sdps":224,"sid":87216125,"sios":0,"sit":4,"sop":0,"sspc":0,"stp":5}, ui64Even

You can see this in the event viewer from Windows.

```
- <EventData>
<Data Name="JsonEvent">{"dios":0,"ds":2,"hi":0,"scx":"Full
Scan","sdds":46012,"sdfs":280196,"sdps":224,"sid":87216125,"sios":0,"sit":4,"sop":0,"sspc":0,"
```